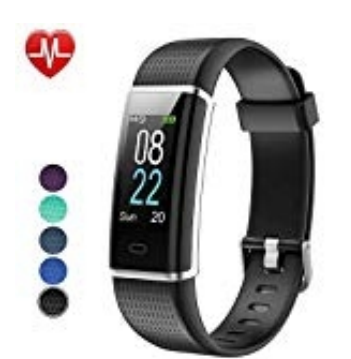

## Willful SW352 Smart Armband

## Wetterdaten aktivieren

Der Tracker kann Wetterinformationen direkt auf dem Display anzeigen. Dies muss man aber erst aktivieren.

- 1. Vergewissere dich, dass das Gerät vollständig aufgeladen ist und als vertrauenswürdige App auf dem App-Berechtigungsmanager des Smartphones eingestellt ist. Aktiviere und erlaube den Standortzugriff.
- 2. Einschalten der Wettervorhersage Öffne die VeryFitPro App.
- 3. Tippe auf Gerät und anschließend auf Mehr.
- 4. Aktiviere den Schalter bei Wettervorhersage.
- 5. Vergewissere dich, dass dein Smartphone mobiles Internet oder Wifi hat, damit dieser Tracker auf die Wettervorhersage nach deinem Standort zugreifen kann.

Hinweis: Wenn auf dem Smartphone keine Internetverbindung besteht, können keine Wetterdaten abgerufen werden.